# **Epic Requests**

## Initiating an ASRT ticket

An Application Service Request Tracker (ASRT) request is required for all proposed changes to Epic in order to track and audit these changes. Request Tracker is a task and ticket tracking tool that is used by UI Health Care Information Systems to track and manage service/development requests for a variety of UIHC and CCOM computer systems and applications.

## Initiating an ASRT Ticket

| To locate the ASRT webpage from a clinical                                                                       | Clinical Workstation                                                                         | Personal Workstation                                                                                                    |
|----------------------------------------------------------------------------------------------------|----------------------------------------------------------------------------------------------|----------------------------------------------------------------------------------------------------|
| workstation:                                                                                                    |                                                                                              | ELMS LaborWorkx                                                                                                    |
| <ol> <li>Click the Start button on the Taskbar</li> <li>Select HD Help Desk Web Request</li> </ol>               |                                                                                              | Microsoft Power Microsoft Power T 3                                                                                                    |
| Note: When accessing the webpage from a personal workstation, you may be required to click <b>All Programs</b> . | ELMS Laborworkx<br>HD Help Desk Web Request<br>Programs<br>Settings<br>Sut Down<br>Start 1 @ | 2<br>Microsoft Public<br>Microsoft Public<br>Microsoft Public<br>Microsoft Public<br>Microsoft Public<br>Microsoft Office<br>Microsoft Office<br>Microsoft |
| The HCIS Help Desk Self Service webpage<br>displays:                                                             | university of iowa hospitals                                                                 | and clinics carver college of medicine                                                                                                    |
| 3. Click the <b>ASRTRequest</b> hyperlink from the left column.                                                  | HEALTH CARE                                                                                  | Technolog                                                                                                    |
|                                                                                                    | HOME                                                                                         | SELF SERVICE CLINICAL SUPPORT HCIS PMO SERVICE CATALOG                                                                                                    |
|                                                                                                    | Table of Contents                                                                            | HCIS Help Desk Self Service                                                                                                    |
|                                                                                                    | WebRequest                                                                                   | Welcome to the University of Iowa Health Care Information Systems self service support<br>comprehensive web-based solutions resource for our customers. The goal is to empow<br>timely resolution to their problems.                                                                                                    |
|                                                                                                    | HCIS KayBee                                                                                  | WebRequest (Computer & Accounts support) and <u>ASRTRequest</u> (Application & Developr<br>submitting requests for service.                                                                                                    |
|                                                                                                    | Helpful Links<br>Self Help Tools                                                             | Visit Password Tools to change your HealthCareID password or change your HawkID p<br>the new HawkID 2.0 Project.                                                                                                    |
| 4. Click the green <b>ASRT button</b> .                                                                          | номе                                                                                         | SELF SERVICE CLINICAL SUPPORT HCIS PMO SERVIO                                                                                                    |
|                                                                                                    | Table of Contents Password Tools                                                             | APPLICATION SERVICE REQUEST TRACKER-ASRT                                                                                                    |
|                                                                                                    | WebRequest<br>ASRTRequest                                                                    | For Application and Development Service Requests (Replaces the paper service request form):                                                                                                    |
|                                                                                                    | HCIS KayBee                                                                                  | ASRT                                                                                                    |
|                                                                                                    | Helpful Links                                                                                | Submit New Service Request                                                                                                    |
|                                                                                                    | Self Help Tools                                                                              | Examples of Application Service Requests                                                                                                    |
|                                                                                                    | ruicidailig                                                                                  | Application and Database Creation                                                                                                    |

| Depending on the workstat asked to sign in using your and password.                                                                         | tion, you may be<br><sup>-</sup> Healthcare ID | Attps://rt.healthcare.uiowa.edu/NoAuth/rt_submit.html     Action     Action      Action     Action     Ac |
|----------------------------------------------------------------------------------------------------|------------------------------------------------|----------------------------------------------------------------------------------------------------|
| Note: Your domain is <u>not</u> e<br>HealthCare ID.<br><i>Correct</i><br>User name: jsmith<br><i>Incorrect</i><br>User name: healthcare\jsm | entered with your                              | You will be redirected to a login page for ASRT in 3 seconds. Please login using your HealthCareID (no domain) and password.<br>You may also click here to continue or if your browser does not redirect you.                                                                                                    |
|                                                                                                    |                                                |                                                                                                    |
| The Health Care Informat                                                                                                    | tion Systems -Req                              | uest for Service form will appear.                                                                                                    |
| 🖕 Favorite                                                                                                    | es 🌈 Health Care Information System            | ms - Application Service                                                                                                    |
|                                                                                                    |                                                | Application Service Request Tracker(RT)                                                                                                    |
|                                                                                                    |                                                | Quick Reference Guide                                                                                                    |
|                                                                                                    |                                                | All research data requests should be submitted to ICTS via REDCap.                                                                                                    |
|                                                                                                    | Full Name(Last, First) 2                       | mith, John Route Request To 2                                                                                                    |
|                                                                                                    | Email Address                                  | ohn-smith@uiowa.edu Priority 2                                                                                                    |
|                                                                                                    | Requesting Department 2                        | se-5555 Service Date Desired(MM/DD/1111)                                                                                                    |
|                                                                                                    | Short Summary 2                                |                                                                                                    |
|                                                                                                    | Description of Request 2                       |                                                                                                    |
|                                                                                                    |                                                |                                                                                                    |
|                                                                                                    | Anticipated Benefits - Cost S                  | Savings/Avoidance 🛙                                                                                                    |
|                                                                                                    |                                                |                                                                                                    |
|                                                                                                    | Attachment1: 2                                 | Browse                                                                                                    |
|                                                                                                    | Attachment2: 2                                 | Browse                                                                                                    |
|                                                                                                    | Attachment3: 2<br>Attachment4: 2               | Browse Browse                                                                                                    |
|                                                                                                    | ,                                              | Submit Form Reset Form                                                                                                    |
|                                                                                                    |                                                |                                                                                                    |
|                                                                                                    |                                                | Local intranet                                                                                                    |
| Enter the name, email add                                                                                                    | ress, and phone                                | Full Name(Last, First) 2 Smith, John                                                                                                    |
| number for the requester.                                                                                                    |                                                |                                                                                                    |
|                                                                                                    |                                                | Email Address@jjonn-smith@ulowa.edu                                                                                                    |
|                                                                                                    |                                                | Phone(XXX-XXXX) 2 385-5555                                                                                                    |
|                                                                                                    | ld will dotorroine                             |                                                                                                    |
| which of the following group                                                                                                    | eia will aetermine                             | Route Request To 2                                                                                                    |
| the request: Administrative                                                                                                    | e Apps, Clinical                               | Priority 2                                                                                                    |
| Apps, CCM, GE/IDX, or We                                                                                                    | eb Development.                                | Service Date Desired(MM/DD/YYYY) Z Clinical Apps                                                                                                    |
|                                                                                                    |                                                | Carver College of Medicine                                                                                                    |
| All Epic related requests sh<br>Clinical Apps                                                                                               | nouia de routea to                             | Enic Web Development                                                                                                    |
| οπιισαι Αμμο.                                                                                                    |                                                |                                                                                                    |

| *Definitions of Supported Systems and Applications                                                                                                    |                                                                                                    |  |
|----------------------------------------------------------------------------------------------------|----------------------------------------------------------------------------------------------------|--|
| Administrative Applications: Vendor or in-house developed systems that support the administrative functions of the institution.<br>These are systems related to Human Resources, Supply Chain, Health Information Management, Decision Support, Finance, and<br>Accounting. |                                                                                                    |  |
| Clinical Applications: Vendor or in-hous such as Epic, INFORMM Patient Record (                                                                                                    | se developed systems that support UIHC clinicians in their mission to provide patient care, IPR), and Cerner.                                         |  |
| Carver College of Medicine Application<br>Medicine. These are systems related to fir                                                                                                    | s: Vendor or in-house developed systems that support the mission of the Carver College of nance, admissions, registration and other related services. |  |
| IDX (GE): The UIHC system that supports<br>Web Development: Webpage support a                                                                                                    | s scheduling, admitting, registration, charge capture, and billing.<br>nd development.                                                                |  |
| Set the <b>Priority</b> field to <i>Low</i> , <i>Medium</i> , or <i>High</i> based upon the importance of this request.                                                                                                    | Route Request To 🛛 Clinical Apps                                                                                                    |  |
|                                                                                                    | Priority 2 MEDIUM                                                                                                    |  |
| Enter the Service Date Desired.                                                                                                    | Service Date Desired(MM/DD/YYYY) 2 5/01/2012                                                                                                    |  |
| request to be completed, but this does not guarantee it will be completed by this time.                                                                                                    |                                                                                                    |  |
| Select the Requesting Department from                                                                                                    | Requesting Department 2                                                                                                    |  |
|                                                                                                    | Description of Request 2 AMBULATORY CARE SVCS                                                                                                    |  |
|                                                                                                    | ANESTHESIA<br>BIOCHEMISTRY<br>BIOENGINEERING<br>BURN TREATMENT CENTER                                                                                 |  |
| Type in a <b>Short Summary</b> for the request                                                                                                    | Chart Summary I Creation of a new Smart Set                                                                                                    |  |
|                                                                                                    | Short Summary Dicreation of a new Smart Set                                                                                                    |  |
| In the <b>Description of Request</b> , enter the full                                                                                                    | Description of Request 2                                                                                                    |  |
| complete and specific as possible.                                                                                                    | I would like to have a new Order Sets created and named: SmartSet PM<br>Make multiple selectable diagnoses: Exercise induced shortness of M           |  |
| Types of Requests:                                                                                                    | exertion 786.09, Impaired exercise tolerance 780.99, Noisy breathing<br>Default the following 4 tests: 1) PFT - EXERCISE STUDY:CARDIOPULMON           |  |
| Creation or change to Order Sets,<br>Smart Sets, Note Templates, and In                                                                                                    |                                                                                                    |  |
| Basket pools                                                                                                    |                                                                                                    |  |
| <ul> <li>Reporting needs</li> <li>Security/Template changes</li> </ul>                                                                                                    |                                                                                                    |  |
| Provide a statement on the Anticipated                                                                                                    | Anticipated Benefits - Cost Savings/Avoidance 2                                                                                                    |  |
| Benefits-Cost Savings/Avoidance.                                                                                                    | The new order set will ensure the correct orders are being used and will provide a fa<br>for ordering.                                                |  |
| Up to four <b>Attachments</b> can be attached to                                                                                                    |                                                                                                    |  |
| the request. Click the <b>Browse</b> button to                                                                                                    | Attachment1: 12 Browse Attachment2: 12 Browse                                                                                                    |  |
| locate the file.                                                                                                    | Attachment4: 2 Choose File to Upload                                                                                                    |  |
|                                                                                                    | Image: Control Disk (Cr)       Image: Control Disk (Cr)       Image: Control Disk (Cr)       Image: Control Disk (Cr)       Image: Control Disk (Cr)  |  |
|                                                                                                    | My Recert<br>Documents<br>Cracle on 'HC-File2'.(0:)<br>Cracle on 'HC-File2'.(0:)<br>Cracle on 'HC-File2'.(0:)<br>Cracle on 'HC-File2'.(0:)            |  |
|                                                                                                    | Hcis on 'hc-file2.healthcare.uiowa.edu' (5:)<br>Desktop Collab on 'hc-dfs10.healthcare.uiowa.edu' (7:)                                                |  |

| Submitting the ASRT request                                                          |                                                                                                    |  |  |  |
|--------------------------------------------------------------------------------------|----------------------------------------------------------------------------------------------------|--|--|--|
| When all fields are completed, click the <b>Submit Form</b> button.                  |                                                                                                    |  |  |  |
| Note: The <b>Reset Form</b> button will clear all of the fields on the request form. | Favorites     Federation Care Information Systems - Application Service      Application Service Request Tracker(RT)      Quick Reference Guide                                                                                                    |  |  |  |
|                                                                                      | All research data requests should be submitted to ICTS via REDCap.                                                                                                    |  |  |  |
|                                                                                      | Full Name(Last, First) 2 smith, john       Route Request To 2 Clinical Apps         Email Address2 john-smith@uiowa.edu       Priority 2 MEDIUM         Phone(XXX-XXXX) 2 386-5555       Service Date Desired(MM/DD/YYYY) 2 5/01/2012         Requesting Department 2 PULMONARY REHAB       Short Summary 2 Creation of a new Smart Set         Description of Request 2       I would like to have a new Order Sets created and named: SmartSet FED PULM:Exercise Testing         Make multiple selectable diagnoses:       Exercise Induced shortness of breath786.05, Dyspnea on exertion 786.09, Impaired exercise tolerance 780.99, Noisy breathing 786.09, Stridor 786.1         Default the following 4 tests:       I) PFT - EXERCISE STUDY:CARDOFUMONARY EXERCISE TEST PFT RESULTS         Anticipated Benefits - Cost Savings/Avoidance 2       The new order set will ensure the correct orders are being used and will provide a faster method |  |  |  |
|                                                                                      | Attachment1: 0     Browse       Attachment2: 0     Browse       Attachment3: 0     Browse       Attachment4: 0     Browse                                                                                                    |  |  |  |

#### **Request Confirmation**

After you have submitted your request, you will receive an automated email response from the Request Tracker server confirming your request has been received and a ticket has been created.

## **Assignment Notification**

After your service request ticket has been assigned to an HCIS developer, you will receive an update email indicating to whom the request has been assigned.

#### Updating the ASRT request

In the automated response, there is a line that indicates any email sent to the HCIS development staff must include the service request's assigned ID in the subject line. The easiest way to ensure that service request ID is included in the subject line is to Reply to the original confirmation email.

#### Follow-up Correspondence

The HCIS development staff will contact you via email if there is need for additional information about your request. An audit trail of all correspondence regarding the service request will be maintained by the Request Tracker.

#### **Closing the Ticket**

When the requested work is complete, the developer will contact you via email to verify the work has been satisfactorily completed. If you agree, confirm via a reply email message. The developer will then close the ticket and send you a message verifying the ticket has been closed.

#### **Questions?**

If you need assistance with an ASRT request, please contact the Health Care Information Systems Help Desk at 6-0001.